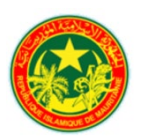

# **RÉPUBLIQUE ISLAMIQUE DE MAURITANIE**

## MINISTERE DE L'ENSEIGNEMENT SUPERIEUR ET DE LA RECHERCHE

## ÉCOLE NORMALE SUPÉRIEURE

Unité de recherche : ECOBIOM/ENS

# Guide de traduction de logiciels GIEC 2006

Pr : Sidaty Dah Eida

## Note technique pour traduire le logiciel IPCC2006

Pour obtenir la nouvelle version du Programme d'inventaire des émissions à effet de serre (GIEC) 2006 ver. 2.88 Suivez ces étapes :

## Téléchargement

- i. Ouvrir le site de l'IPCC et aller directement sur Inventory Software «<u>Inventory Software -</u> IPCC-TFI (iges.or.jp)»;
- ii. Cliquez sur la section de téléchargement du logiciel d'inventaire dans le menu à gauche pour ouvrir la page de téléchargement. «<u>Inventory Software IPCC-TFI (iges.or.jp)</u>»;
- iii. La version 2.881 propose deux options de téléchargement en fonction de la capacité de votre Ordinateur :
  - Ver. 2.881 IPCC Inventory Software 64bit
  - Ver. 2.881 IPCC Inventory Software 32bit
- iv. En cliquant sur celui que vous choisissez, le téléchargement commence.
- v. Une fois le téléchargement terminé cliquer deux fois sur le fichier d'installation et suivez les instructions.
- vi. Ouvrer votre installation une fois terminée et compléter les instructions pour accomplir votre compte d'utilisateur.

#### Nouveauté dans l'outil IPCC 2006 (langues Arabe et Français)

Si vous avez accomplit l'installation de la version 2.881, Assurez-vous de bien fermer votre logiciel IPCC 2006 et suivez simplement les étapes suivantes :

## Etape 1 : affichage des dossiers cachés

Dans l'explorateur windows, allez à affichage et cliquez sur option

| 💻   🛃 🔚 🖛   Ce PC                                                  |                                                                                                    |                                                                                                    | – 🗆 ×                |
|--------------------------------------------------------------------|----------------------------------------------------------------------------------------------------|----------------------------------------------------------------------------------------------------|----------------------|
| Fichier Ordinateur Affichage                                       |                                                                                                    |                                                                                                    | ~ 😮                  |
| Volet de visualisation<br>Volet de III Volet des détails           | Icônes moyennes     Petites icônes     A       Iste     Isto     Détails     V       Iste     Isto     Contenu     V | Image: Second second des éléments     Image: Second des éléments     Image: Second des éléments       Trier     Image: Second des éléments     Image: Second des éléments       Trier     Image: Second des éléments     Image: Second des éléments       parv     Image: Second des éléments     Second des éléments       Image: Second des éléments     Image: Second des éléments     Image: Second des éléments |                      |
| Volets                                                             | Disposition                                                                                                    | Affichage actuel Afficher/Masquer                                                                                                    |                      |
| $\leftarrow \rightarrow \checkmark \uparrow \blacksquare $ Ce PC > |                                                                                                    | ✓ ひ                                                                                                    | hercher dans : Ce PC |

Dans la fenêtre option des dossiers cochez l'onglet «Afficher les fichiers et dossiers cachés»

| Options des dossiers                                                                                                    | ×  |
|----------------------------------------------------------------------------------------------------|----|
| Général Affichage Rechercher                                                                                                    |    |
| Affichage des dossiers<br>Vous pouvez appliquer cet affichage (Détails ou<br>loônes, par exemple) à tous les dossiers du même<br>type.<br>Appliquer aux dossiers<br>Réinitialiser les dossiers |    |
| Paramètres avancés :                                                                                                    |    |
| < >>                                                                                                    |    |
| Paramètres par défaut                                                                                                    | ]  |
| OK Annuler Applique                                                                                                    | er |

Le dossier ProgrammeData apparait dans le disque C de votre ordinateur.

| Line Accueil Partage                                       | l (C:)                                                                                  |                                        |                                                                                   |                                      |
|------------------------------------------------------------|-----------------------------------------------------------------------------------------|----------------------------------------|-----------------------------------------------------------------------------------|--------------------------------------|
| Volet de<br>navigation Volet de visual                     | iisation  Très grandes icônes  Grandes  Icônes moyennes  Petites i  Liste  Diracefilion | cônes<br>Trier<br>par v<br>Michane adu | Cases à cocher des éléments<br>Extensions de noms de fichiers<br>Éléments masqués | Masquer les éléments<br>sélectionnés |
| ← → ~ ↑ ≦ → CeP                                            | C > Disque local (C:)                                                                   | Antenage acce                          | er Anter/masq                                                                     | ✓ Č ,                                |
| 🖈 Accès rapide                                             | Nom                                                                                     | Modifié le                             | Type Taille                                                                       |                                      |
| Bureau 🖈                                                   | MSOCache                                                                                | 31/01/2021 08:14<br>07/01/2021 13:31   | Dossier de fichiers<br>Dossier de fichiers                                        |                                      |
| <ul> <li>Ielechargements #</li> <li>Documents #</li> </ul> | PerfLogs ProgramData                                                                    | 29/01/2021 17:22<br>20/02/2021 21:38   | Dossier de fichiers<br>Dossier de fichiers                                        |                                      |
| E Images 🖈                                                 | Programmes                                                                              | 20/02/2021 21:37                       | Dossier de fichiers<br>Dossier de fichiers                                        |                                      |
| DD                                                         | Utilisateurs<br>Windown                                                                 | 04/01/2021 17:31                       | Dossier de fichiers                                                               |                                      |
| H-Charghi                                                  |                                                                                         | 12/03/2021 19:01                       | Dossier de richiers                                                               |                                      |
| <ul> <li>OneDrive</li> </ul>                               |                                                                                         |                                        |                                                                                   |                                      |
| 📃 Ce PC                                                    |                                                                                         |                                        |                                                                                   |                                      |

Etape 2 : ajout des langues Arabe et Français dans le logiciel IPCC 2006

| 📙   🛃 📒 🖛   IPCC        | 20065              | oftware         |                                                                     |                                  |                |                                                 |                                            |                                      |              |
|-------------------------|--------------------|-----------------|---------------------------------------------------------------------|----------------------------------|----------------|-------------------------------------------------|--------------------------------------------|--------------------------------------|--------------|
| Fichier Accueil         | Partag             | e Af            | fichage                                                             |                                  |                |                                                 |                                            |                                      |              |
| Volet de<br>avigation • | e visua<br>es déta | lisation<br>ils | Très grandes icônes F Gran Cônes moyennes Cônes moyennes Cones Déta | ndes icônes<br>es icônes<br>ills | Trier<br>par • | Cases à coche<br>Extensions de<br>Éléments mase | r des éléments<br>noms de fichiers<br>qués | Masquer les éléments<br>sélectionnés | Options<br>• |
| volets                  |                    |                 | Disposition                                                         |                                  | Amenage actue  | 1                                               | Afficher/Masqi                             | Jer                                  |              |
| € → Υ <mark> </mark>    | > Cel              | C > Di          | sque local (C:) > ProgramData >                                     | IPCC2006Software                 |                |                                                 |                                            | ~ O                                  | рк           |
|                         |                    | Nom             | ^                                                                   | Modifié le                       | 1              | lype                                            | Taille                                     |                                      |              |
| Acces rapide            |                    | 🕘 ipc           | c2006                                                               | 17/09/2019                       | 10:49          | Vicrosoft Office A                              | 15 132 Ko                                  |                                      |              |
| Bureau                  | *                  | 🕘 ipc           | c2006_2182021113414                                                 | 29/01/2021                       | 16:53 I        | Vicrosoft Office A                              | 15 304 Ko                                  |                                      |              |
| 🕂 Téléchargemen         | ts ≉               | 🕘 ipc           | c2006_blank_v269                                                    | 17/09/2019                       | 10:49 I        | Vicrosoft Office A                              | 15 100 Ko                                  |                                      |              |
| Documents               | A                  | 🕘 ipc           | c2006_dummy_v269                                                    | 17/09/2019                       | 10:49 I        | Vicrosoft Office A                              | 17 728 Ko                                  |                                      |              |
| 📰 Images                | *                  | 📳 ipc           | c2006_translations                                                  | 11/03/2021                       | 20:24 1        | Vicrosoft Office A                              | 19 452 Ko                                  |                                      |              |
| CH_Mars2021             |                    | P) NIF          | RBURII                                                              | 13/03/2021                       | 22:50 I        | Vicrosoft Office A                              | 20 900 Ko                                  |                                      |              |
| DD                      |                    | 🐴 tra           | ns_mng_languages                                                    | 20/06/2019                       | 07:43          | Vicrosoft Office A                              | 352 Ko                                     |                                      |              |
| H-Charghi               |                    |                 |                                                                     |                                  |                |                                                 |                                            |                                      |              |
| Nutrition               |                    |                 |                                                                     |                                  |                |                                                 |                                            |                                      |              |
| lene One Drive          |                    |                 |                                                                     |                                  |                |                                                 |                                            |                                      |              |
|                         | _                  |                 |                                                                     |                                  |                |                                                 |                                            |                                      |              |

- II. Remplacez l'ancienne base de données ipcc2006\_translations par celle ci-jointe que je vous suggère (le logiciel doit être fermé au moment du remplacement);
- III. Ouvrez votre logiciel IPCC 2006
- IV. Allez dans application / langue, et vous constaterez qu'en plus de l'anglais et du slovaque,
   l'arabe et le français sont déjà présents.

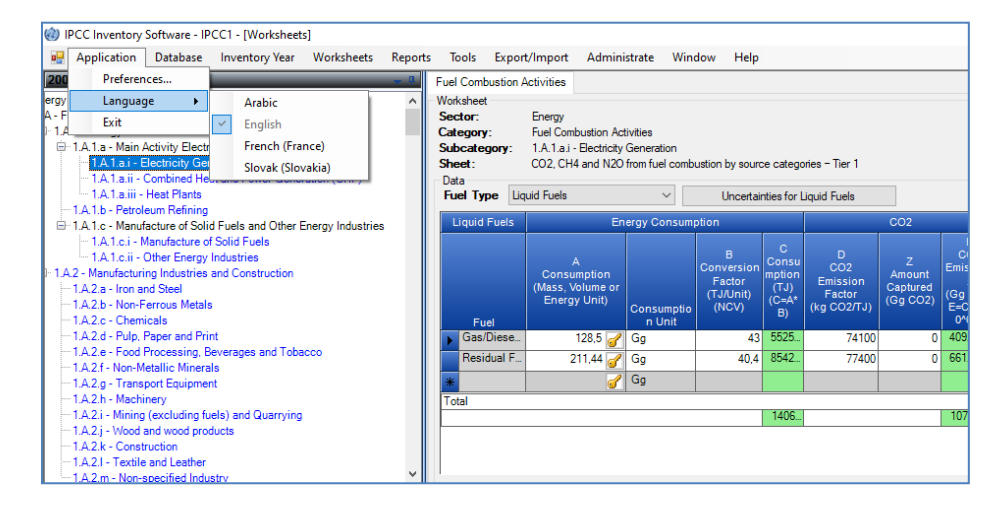

#### Chaleureusement

Sidaty Dah Eida